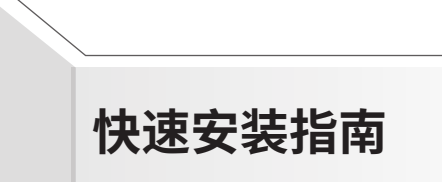

\* 产品工作温度:07-40°C \* 型号核准代码见产品机身标贴或镭離 \* 本产品只能使用符合 PS2 要求的计算机 USB 端口 只能由满足 GB4943.1 的 LP5(受限制电源)的端口供电

MERCURY。水星网络

产品合格证 已检验 MERCURY产品售后服务承诺:一年保修。 详细售后条款可扫描二维码了解。

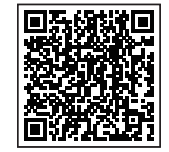

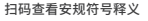

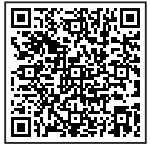

ത

口活用于产品在

田白毛冊所担守

的条件下工作。

|      |       |       | 有毒有害物 | ]质或元素       |           |             |
|------|-------|-------|-------|-------------|-----------|-------------|
| 部件名称 | 铅(Pb) | 汞(Hg) | 镉(Cd) | 六价铬(Cr(VI)) | 多溴联苯(PBB) | 多溴二苯醚(PBDE) |
| 主机   | ×     | 0     | 0     | 0           | 0         | 0           |
| 附件   | 0     | 0     | 0     | 0           | 0         | 0           |

## 本表格依据SJ/T 11364的规定编制。

○:表示该有書物质在该部件所有均质材料中的含量均在CB/T 26572规定的限量要求以下。 x:表示该有者物质至少在该部件的某一均质材料中的含量超出CB/T 26572规定的限量 要求。(包该项目仅在库存或已加工产品中有少量应用,且按照计划正在进行环保 切换,切换后将符合上述规定。)

声明 Copyright © 2023 深圳市美科星通信技术有限公司版权所有,保留所有权利。

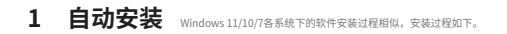

## 将网卡插入 USB 口,点击运行,自动进入安装界面。

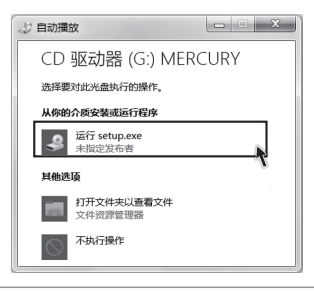

温馨提示: 若以上界面没有自动弹出,请双击桌面" 计算机 " 图标 🦷 ,进入计算机后,双击运行 CD 驱动器 🍣 MERCURY,等待一段时间,即可开始安装。

## 2 安装完成

请耐心等待网卡初始化,完成后界面将自动关闭,桌面右下角会出现无线连接图标 🛲 。

3 连接网络

## 点击桌面右下角的图标 🚚 ,在弹出的网络列表中选择要进行连接的无线网络,点击"连接"按钮。

| 网络2       |           | 49    |   |
|-----------|-----------|-------|---|
| 无线网络连接    |           | ^     |   |
| MERCURY_A |           | 2     |   |
| 🔲 自动连接    |           | 连接(C) |   |
| MERCURY_B |           | all V |   |
| MERCURY_C |           | all   | Ŧ |
|           | 打开网络和共享中心 |       |   |

您还可以访问官网 http://www.mercurycom.com.cn,下载对应的网卡管理软件,获取更多功能。